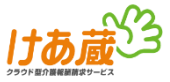

# IEモードを使用した 「審査結果データダウンロード」機能の利用手順書

本手順書ではMicrosoft EdgeのInternet Explorerモードを使用して、 ワイズマンSPシステムに審査結果を取込むための手順を記載しています。

#### ※ 手順書の画像はサンプルです。環境やバージョン等により表示は異なります。

#### 1 既定のWebブラウザー変更#1

まず、既定のWebブラウザーをMicrosoft Edgeに変更します。 ※既に設定済の場合は手順 5「IEモード設定 # 1」へ⇒ ① 画 面 左下の「スタート」ボタンを<u>クリック</u> ②「設定」を<u>クリック</u>

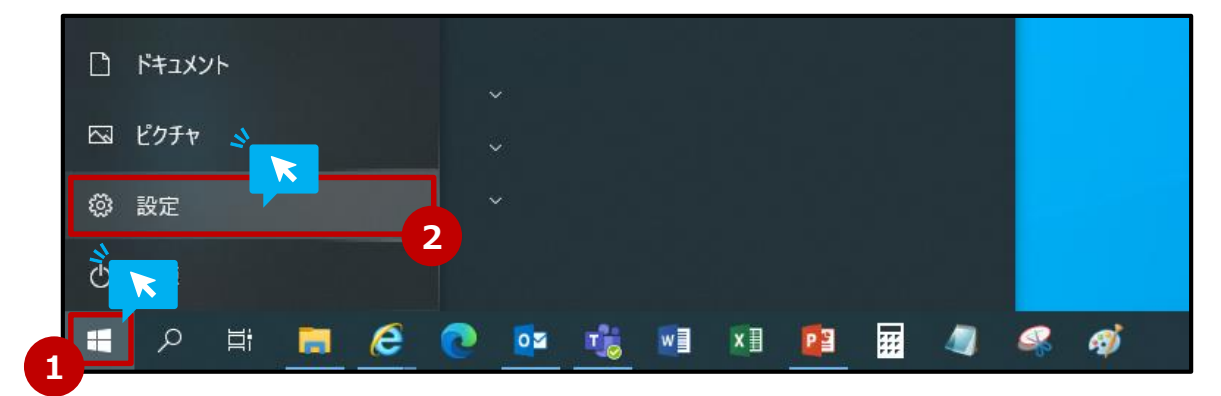

#### . 既 定 の W e b ブ ラ ウ ザ ー 変 更 # 2

① 立ち上がった設定画面の検索窓に「web」と入力
 ② 候補リストから、「既定のWebブラウザーを選ぶ」をクリック

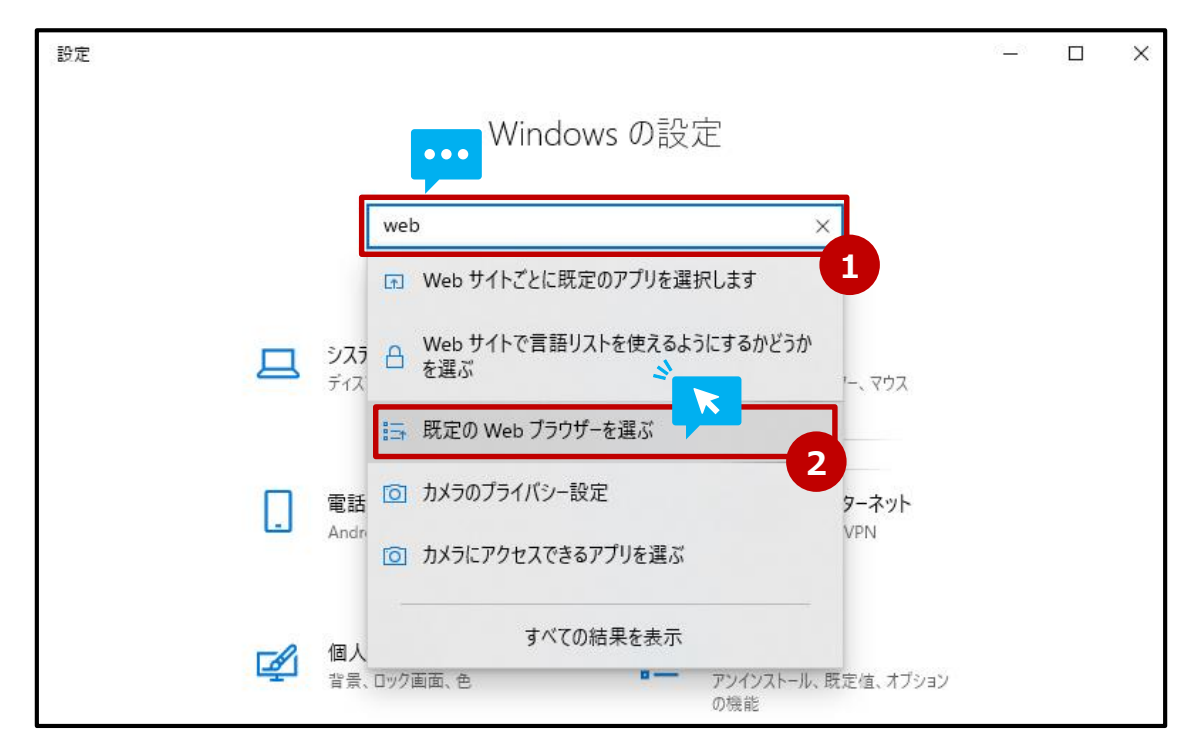

「Webブラウザー」の欄に現在表示されているブラウザーを<u>クリック</u> ※ Microsoft Edgeが既に表示されている場合は、本設定不要 手順 5「IEモード設定 # 1 ] へ⇒

| ← 設定           | - D >           |
|----------------|-----------------|
|                | 既定のアプリ          |
| 設定の使来<br>アプリ   | 音楽ブレーヤー         |
| ■三 アプリと機能      | LC media player |
| □=- 既定のアプリ     |                 |
| 町 オフライン マップ    | フォトビューアー        |
| 団 Web サイト用のアプリ |                 |
| ロコ ビデオの再生      | ビデオ ブレーヤー       |
| 〒 スタートアップ      | LC media player |
|                | Web ブラウザー       |

#### 4 既 定 の W e b ブ ラ ウ ザ − 変 更 # 4

「アプリを選ぶ」の一覧から、「Microsoft Edge」を<u>クリック</u>
 ②「Webブラウザー」の欄が「Microsoft Edge」に変わった事を<u>確認</u>
 ③ 右上の×ボタンを<u>クリック</u>し、設定画面を閉じる

| × ·                                | 3              |
|------------------------------------|----------------|
| <sub>音楽ブ</sub> アプリを選ぶ              |                |
| A Microsoft Edge<br>Windows 10 で推奨 | Web ブラウザー      |
| フォトビ 🍯 Firefox                     | Microsoft Edge |
| Google Chrome                      |                |
| ビデオ : Conternet Explorer           |                |
| Microsoft Edge                     |                |
| Web J                              |                |
| Internet Explorer                  |                |

Microsoft Edgeのアイコンをダブルクリックしてブラウザを立ち上げる。

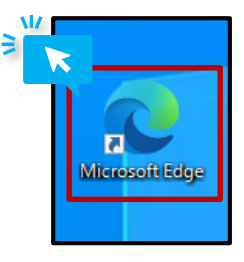

### <u>デスクトップ等にMicrosoft Edgeのアイコンがない場合は・・・</u>

■方法1:①画面左下の検索窓に「Microsoft Edge」と入力
 ②検索結果に出てきたMicrosoft Edgeの項目をクリック

| すべて アブリ ドキュメント 設定 写真 電             | 意子メール その他 ❤ …                                   |
|------------------------------------|-------------------------------------------------|
| 最も一致する検索結果                         |                                                 |
| <b>Ce Microsoft Edge</b><br>الآلام |                                                 |
| 設定 (1)                             | Microsoft Edge<br>דדי                           |
|                                    | <ul> <li>□ 開く</li> <li>□ 新しいウィンドウ(N)</li> </ul> |
|                                    | · · · · · · · · · · · · · · · · · · ·           |
|                                    | トップ サイト                                         |
|                                    | C Office                                        |
|                                    |                                                 |
|                                    |                                                 |
|                                    |                                                 |
| <b>—</b>                           |                                                 |
|                                    |                                                 |
| । 🔎 🖽 📻 🧀 📀 🔹 🐝                    | vi xi 😰 📅 🦏 🧠 🛷                                 |

※検索窓はキーボードの「Windows」キー+「S」キーを同時押しでも表示できます。

■方法2:① 画面左下のスタートボタンを<u>クリック</u> ② 表示された一覧より<u>クリック</u>

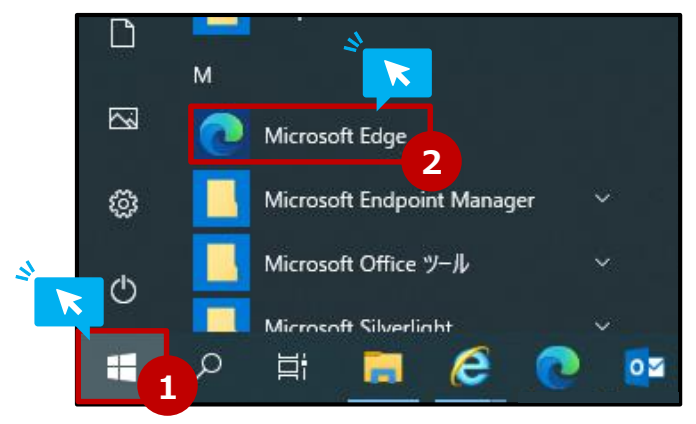

ブラウザの右上にある「…」アイコンを<u>クリック</u>
 表示されたメニューより「設定」を<u>クリック</u>

| G Google x +   |        |                          |                     | 1 I      | - • × |                          | 新しいタブ               | Ctrl+T       |   |
|----------------|--------|--------------------------|---------------------|----------|-------|--------------------------|---------------------|--------------|---|
| Googleについて ストア |        |                          |                     | Gmail 圓開 | +     |                          | 新しいウィンドウ            | Ctrl+N       |   |
|                | G      | ooale                    |                     |          |       | C.                       | 新しい InPrivate ウィンドウ | Ctrl+Shift+N | ð |
|                | ٩      | 01010                    | 0 HE 45 10 HE 9 (W) |          |       |                          | <i>Х-</i> Ц —       | 100% + 🖌     | 2 |
|                | Google | 検索 I'm Feeling Lucky     |                     |          |       | է⁄≡                      | お気に入り               | Ctrl+Shift+O |   |
|                |        | out in the second second |                     |          |       | Ē                        | コレクション              | Ctrl+Shift+Y | ð |
|                |        |                          |                     |          |       | 5                        | 履歴                  | Ctrl+H       |   |
|                |        |                          |                     |          |       | $\underline{\downarrow}$ | ダウンロード              | Ctrl+J       |   |
|                |        |                          |                     |          |       | B                        | アプリ                 |              | > |
| 日本             |        |                          |                     |          |       | 3                        | 拡張機能                |              |   |
| 広告 ビジネス 検索の仕組み |        |                          |                     | プラ・      | 規約 設定 | Ø                        | 印刷                  | Ctrl+P       |   |
|                |        |                          |                     | A =      |       | Ø                        | Web キャプチャ           | Ctrl+Shift+S |   |
|                |        |                          | _                   |          | ×     | Ē                        | 共有                  |              |   |
|                | _      | ~                        |                     |          |       | ඛ                        | ページ内の検索             | Ctrl+F       |   |
| 20             | S      | {3                       | ี่£≒                |          |       | A»                       | 音声で読み上げる            | Ctrl+Shift+U |   |
|                |        |                          |                     |          | -0    |                          | その他のツール             |              | > |
|                |        |                          |                     |          |       | ŝ                        | 設定                  |              |   |
| Gma            | ail 画像 |                          |                     | ロクイン     | /     | ?                        | ヘルプとフィードバック         |              | 2 |
|                |        |                          |                     |          |       |                          | Microsoft Edge を閉じる |              |   |

## IEモード設定 # 3

#### 表示された設定画面の左側にあるメニューの中から「既定のブラウザ」を<u>クリック</u>

| 設定                                                                                                 | <b>ว</b> ํอว <sub>ั</sub> ราน + ว                                                            | プロファイルの追加 |
|----------------------------------------------------------------------------------------------------|----------------------------------------------------------------------------------------------|-----------|
| <ul> <li>Q、設定の検索</li> <li>③ プロファイル</li> <li>① プライバシー、検索、サービス</li> <li>③ 4編</li> </ul>              | プロファイル 1<br>閲覧データをパックアップし、すべてのデバイスでお気に入り、パスワードなどを表示できます。 <u>Microsoft プライパシー ス<br/>ートメント</u> | <u></u>   |
| - ジットョン<br>回 [スタート]、[ホーム]、および [新規] タブ <mark>、</mark>                                               |                                                                                              |           |
| <ul> <li>         ・ 共有、コピーして貼り付け         </li> <li>         Cookie とサイトのアクセス許可         </li> </ul> | ► 個人情報                                                                                       | >         |
| □ 既定のブラウザー                                                                                         | D 1/27-K                                                                                     | >         |
| <u>↓</u> ダウンロード<br>% コーンル h コーノ                                                                    | 日 お支払い情報                                                                                     | >         |
| マランファミリー セーフティ<br>A <sup>1</sup> 言語                                                                | ピコ ブラウザー データのインボート                                                                           | >         |
| ☐ JUV9-                                                                                            | ≥ プロファイルの基本設定                                                                                | >         |
| <ul> <li>システム</li> <li>設定のリセット</li> </ul>                                                          |                                                                                              |           |
| 🕱 アクセシビリティ                                                                                         |                                                                                              |           |
| € Microsoft Edge について                                                                              |                                                                                              |           |

①「Internet Explorerモードでサイトの再読み込みを許可」の項目の右端にあるプル ダウンリストより、「許可」を<u>クリック</u>して選択 <u>※</u>

②「Internet Explorerモードページ」の項目の右端にある「追加」を<u>クリック</u>

| 設況             | Ē                                        | 既定のブラウザー                                                                                                    |
|----------------|------------------------------------------|----------------------------------------------------------------------------------------------------|
| Q              | 設定の検索                                    | Microsoft Edge は既定のブラウザーです 既定に設定する                                                                                                  |
| 8<br>0<br>0    | プロファイル<br>プライバシー、検索、サービス<br>外観           | Internet Explorer の互換性                                                                                                    |
| Ľ<br>ť         | [スタート]、[ホーム]、および [新規] タブ<br>共有、コピーして貼り付け | Internet Explorer に Microsoft Edge でサイトを開かせる ⑦ 互換性のないサイトのみ (推奨) く                                                                   |
| 6<br>6         | Cookie とサイトのアクセス許可<br>既定のブラウザー           |                                                                                                    |
| *              | ダウンロード<br>ファミリー セーフティ                    | Internet Explorer モードでサイトの再読み込みを許可 ⑦<br>Microsoft Edge でブラウズするときに、互換性を確保するために Internet Explorer が必要な場合は、Internet Explorer モードで再度読み込 |
| A <sup>†</sup> | 言語<br>ブリンター                              | Internet Explorer モード ページ<br>これらのページは、ページ追加日から 30 日間 Internet Explorer モードで開きます. Internet Explorer モードの一覧に追加されているページがまだありません        |
| 000            | システム<br>設定のリセット                          |                                                                                                    |
| 9              | Microsoft Edge について                      |                                                                                                    |

※ ① のクリック後「この設 定 の変 更を有 効にするには、ブラウザーを再 起 動してください」 という表 示と「再 起 動」のボタンが出た場 合 ⇒まだ <u>再 起動 はせずに</u>、設 定を進めてください

この設定の変更を有効にするには、ブラウザーを再起動してください

○ 再起動

#### ┃ IEモード設定 # 5

 表示されたページの追加にて、下記けあ蔵のURLを入力 URL: https://www1.carezou.net/login/
 ②「追加」をクリック

|   | ページの追加                          |       | $\times$ |
|---|---------------------------------|-------|----------|
|   | URLを入力してください:                   |       |          |
|   | https://www1.carezou.net/login/ |       |          |
| 4 | 追加 2                            | キャンセル |          |
| 4 | K                               |       |          |

戻った設定画面の右側一番下に入力したURLが表示されていることを確認

| K-I                             | 追加日       | 有効期限     |   |
|---------------------------------|-----------|----------|---|
| https://www1.carezou.net/login/ | 2021/12/1 | 2022/1/1 | Û |

この設定の変更を有効にするには、ブラウザーを再起動してください

#### ※ 設 定 の 有 効 期 限 に つ い て

期 限 が 過 ぎた 後 に 該 当 サイトヘアクセス すると「ページを Internet Explorerモードで 読 み 込 むことは できなくなります。」の 表 示 が 出 ます が、「もうー 度 追 加 する」 ボタンを <u>クリッ</u> <u>ク</u>することで 期 間 を 延 長 できます。

このページを Internet Explorer モードで読み込むことはできなくなります。

### 11 インターネットオプション設 定 # 1 - 1

コントロールパネルを開きます。

■ 方法1:① 画 面 左 下 の 検 索 窓 に「コントロール」と入力 ② 検 索 結 果 に 出 てきたコントロールパネルの 項 目を <u>クリック</u>

| 最も一致する検索結果                              |   |                                           |
|-----------------------------------------|---|-------------------------------------------|
| <b>コントロール</b> パネル     アプリ               |   |                                           |
| アブリ<br><sup> </sup>                     | > | コントロール パネル<br>アプリ                         |
| コントロールされたフォルダー アクセス                     | > | □ 開く                                      |
| ○ 移動時にコントロールの詳細情報を読み<br>上げる             | > | Recent                                    |
| コントロールとボタンに関する操作のヒント<br>を読み上げる          | > | ·······<br>☆ インターネット オプション                |
| アプリとブラウザー コントロール                        | > | <ul> <li>ブログラムと機能</li> <li>記信域</li> </ul> |
| ボタンやその他のコントロールで読み上げる<br>コンテキストのレベルを変更する | > | 2 υλτμ                                    |
| ポタンとその他のコントロールのコンテキスト<br>読み取りの順序を変更する   | > | 電 デバイスとブリンター<br>過 デバイス マネージャー             |
| ···· •                                  |   |                                           |
| ク コントロール パネル                            |   |                                           |

※検索窓はキーボードの「Windows」キー+「S」キーを同時押しでも表示できます。

〇 再起動

管理

#### 11 インターネットオプション設 定 # 1 - 2

■方法2:①画面左下のスタートボタンを<u>クリック</u>
 ②表示された一覧より「Windowsシステムツール」を<u>クリック</u>
 ③展開された中にある「コントロールパネル」を<u>クリック</u>

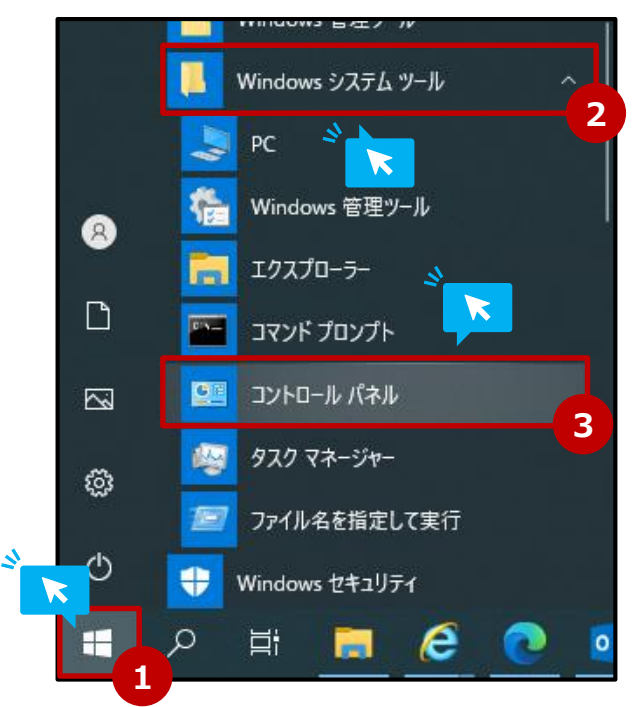

### 12 インターネットオプション設 定 # 2 - 1

コントロールパネルが開いたら、一覧の中から「インターネットオプション」をクリック

| 🖭 すべてのコントロール パネル項目              |                             |                       | _              |   | Х        |
|---------------------------------|-----------------------------|-----------------------|----------------|---|----------|
| ← → ✓ ↑ 🖾 > コントロール パネル :        | → すべてのコントロール パネル項目          | ٽ ~                   |                |   | <i>م</i> |
| ファイル(F) 編集(E) 表示(V) ツール(T)      |                             |                       |                |   |          |
| コンピューターの設定を調整します                |                             | 表示方法: 小衣              | きいアイコン・        | • |          |
|                                 |                             |                       |                |   | ^        |
| 🎭 BitLocker ドライブ暗号化             | 🌆 Configuration Manager 💦 🔊 | 📕 Flash Player (32 ビッ | <del>۱</del> ) |   |          |
| 🧼 Mail (Microsoft Outlook 2016) | 📾 Realtek HD オーディオマネージャ 🌷 🥆 | 🐻 RemoteApp とデスク      | トップ接続          |   |          |
| 🔐 Windows Defender ファイアウォール     | 🖳 Windows モビリティ センター        | 🔂 インターネット オプション       | ン              |   |          |
| 🚨 インデックスのオプション                  | 🛜 インテル(R) PROSet/Wireless   | 🧱 インテル® グラフィック        | スの設定           |   |          |
| 🖳 エクスプローラーのオプション                | ━━= キーボード                   | 🕒 コンピューターの簡単損         | 作センター          |   |          |
| 🖷 サウンド                          | 👱 અર્ગ્રેઝ                  | 陀 セキュリティとメンテナン        | גי             |   | Ŷ        |

※「コントロールパネル」クリック後の表示が上画像と異なり、カテゴリで表示されることもあります。その場合は次のページをご確認ください。

### 12 インターネットオプション設 定 # 2 - 2

#### ■ カテゴリ表 示になっている場合

①「ネットワークとインターネット」を<u>クリック</u>

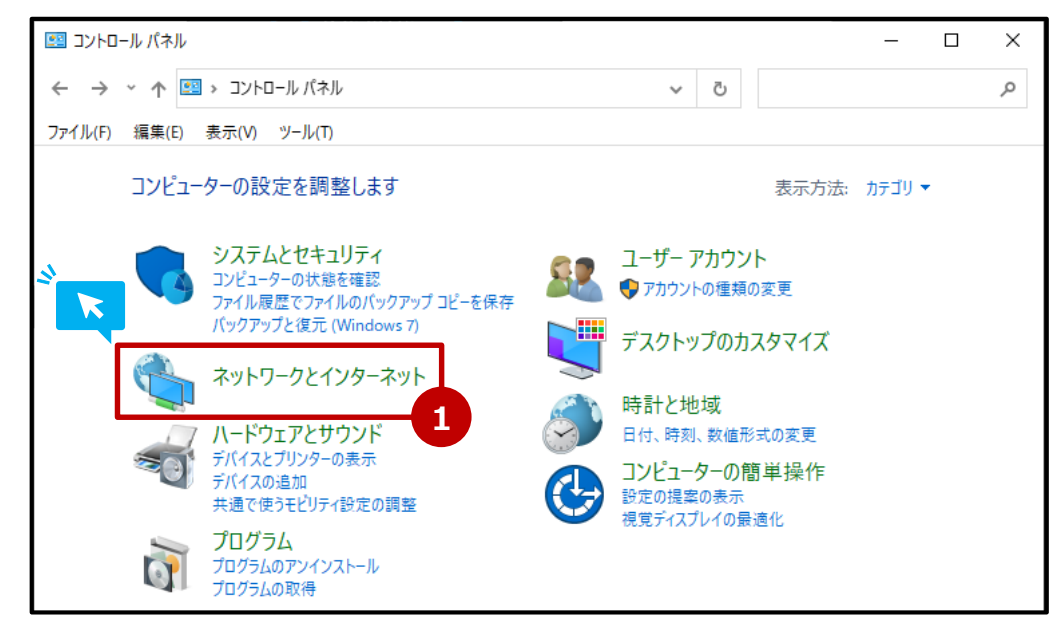

#### ②「インターネットオプション」を<u>クリック</u>

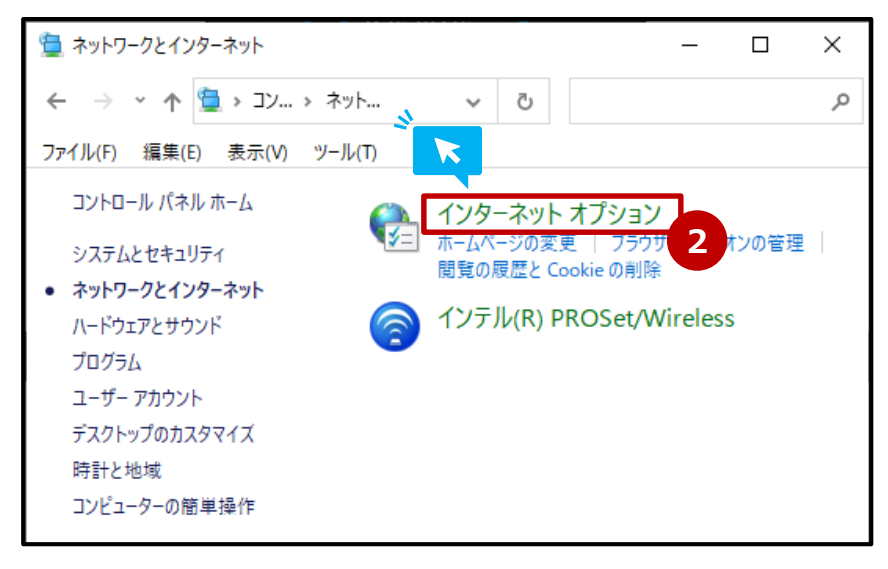

### 13 インターネットオプション設定#3

表示された「インターネットのプロパティ」の画面にて

① 画 面 上 部 にある「セキュリティ」タブをクリック

②「セキュリティ設 定を表 示または 変 更 するゾーンを選 択してください。」の下 枠 内 にある 「信 頼 済 みサイト」を <mark>クリック</mark>して 選 択

③ 枠 右 下 の「サイト」 ボタンを <u>クリック</u>

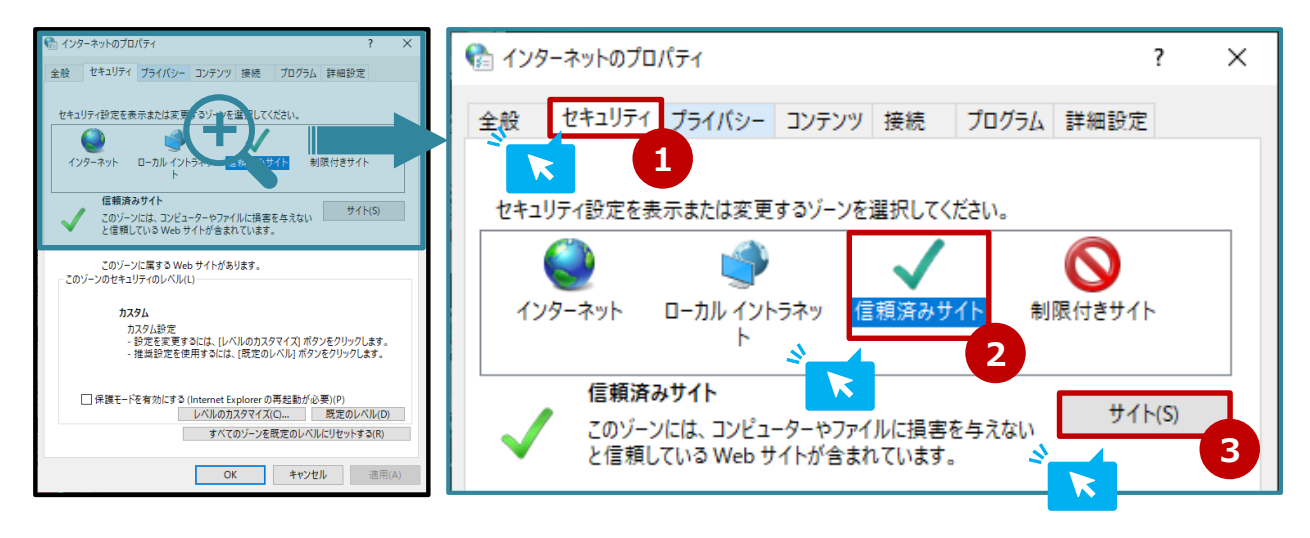

### 14 インターネットオプション設定#4

①「このWebをゾーンに追加する」に下記URLを入力 URL:https://www1.carezou.net

② 「追加」ボタンを<u>クリック</u>

※「Webサイト」欄に、既に上記アドレスが入っている場合は追加不要

③「このゾーンのサイトにはすべてサーバーの確認(https:)を必要とする」のチェック ボックスに、チェックが入っている場合は、<u>クリック</u>しチェックを**外す** 

④「閉じる」を<u>クリック</u>し、画面を閉じる

| 🎨 信頼済みサイト                                                    | ×          |
|--------------------------------------------------------------|------------|
| このゾーンの Web サイトの追加と削除ができます。このゾーンの<br>べてに、ゾーンのセキュリティ設定が適用されます。 | ) Web サイトす |
| この Web サイトをゾーンに追加する(D):                                      |            |
| https://www1.carezou.net                                     | 追加(A) 2    |
| Web サイト(W):                                                  |            |
| ^ L                                                          | 削除(R)      |
|                                                              |            |
| □ このゾーンのサイトにはすべてサーバーの確認 (https:) を必要とする(S                    |            |
|                                                              | 3          |
| 4                                                            | 閉じる(C)     |

#### 15 インターネットオプション設 定 # 5

元の画面(インターネットのプロパティ)の「レベルのカスタマイズ」ボタンを<u>クリック</u>します。

|                                                                                                    | 🗞 לא איז איז איז איז איז איז איז איז איז אי                                                                                                    |
|----------------------------------------------------------------------------------------------------|----------------------------------------------------------------------------------------------------|
|                                                                                                    | 全般 セキュリティ ブライパシー コンテンツ 接根 ブログラム 詳細設定<br>セキュリティ俗定を表示または変更すシーンを選択してください。<br>ダークシート ローカル イントラキッ 国家カウザイト<br>低額カウザイト<br>・ パッパーマンドークシートマンダムド度をたきたい。<br>クイトワラ                                           |
| □ 保護モードを有効にする (Internet Explorer の再起動が必要)(P)<br>レベルのカスタマイズ(C) 既定のレベル(D)<br>すべてのゾーンを既定のレベルにリセットする(R) | とゆうやきょうして、パンクリボル等をマハルド<br>と増加しているいもかくがくがあります。<br>このゾーンに属する Web ダイトがあります。<br>このゾーンのセキュリティのレベル(L)<br>カスタム<br>カスタム設定<br>・ 逆定を変更するには、[レベルのカスタマイズ) ボタンをクリックします。<br>・ 指出的定を使用するには、「彼文のレベル」ボタンをクリックします。 |
| OK キャンセル 適用(A)                                                                                      | ● 保護モー宅有効にする (Integrating Depring 用数数が必要)(P)<br>(ALB 2023 マイズ(CL) 一度定のレベル(D)<br>するでのレベル(CU セットする(R)<br>OK キャンセル 回用(A)                                                                            |

#### 16 インターネットオプション設定#6

① 下にスクロールし、「スクリプトを実行しても安全だとマークされていないActiveXコント ロールの初期化とスクリプトの実行」欄を見つけたら、下の選択肢の「ダイアログを表示す る」を<u>クリック</u>し選択する

②「OK」ボタンを <u>クリック</u>

③「このゾーンの設定を変更しますか?」と表示されたら「はい」をクリックして設定は完了。 ※表示されない場合もあります。

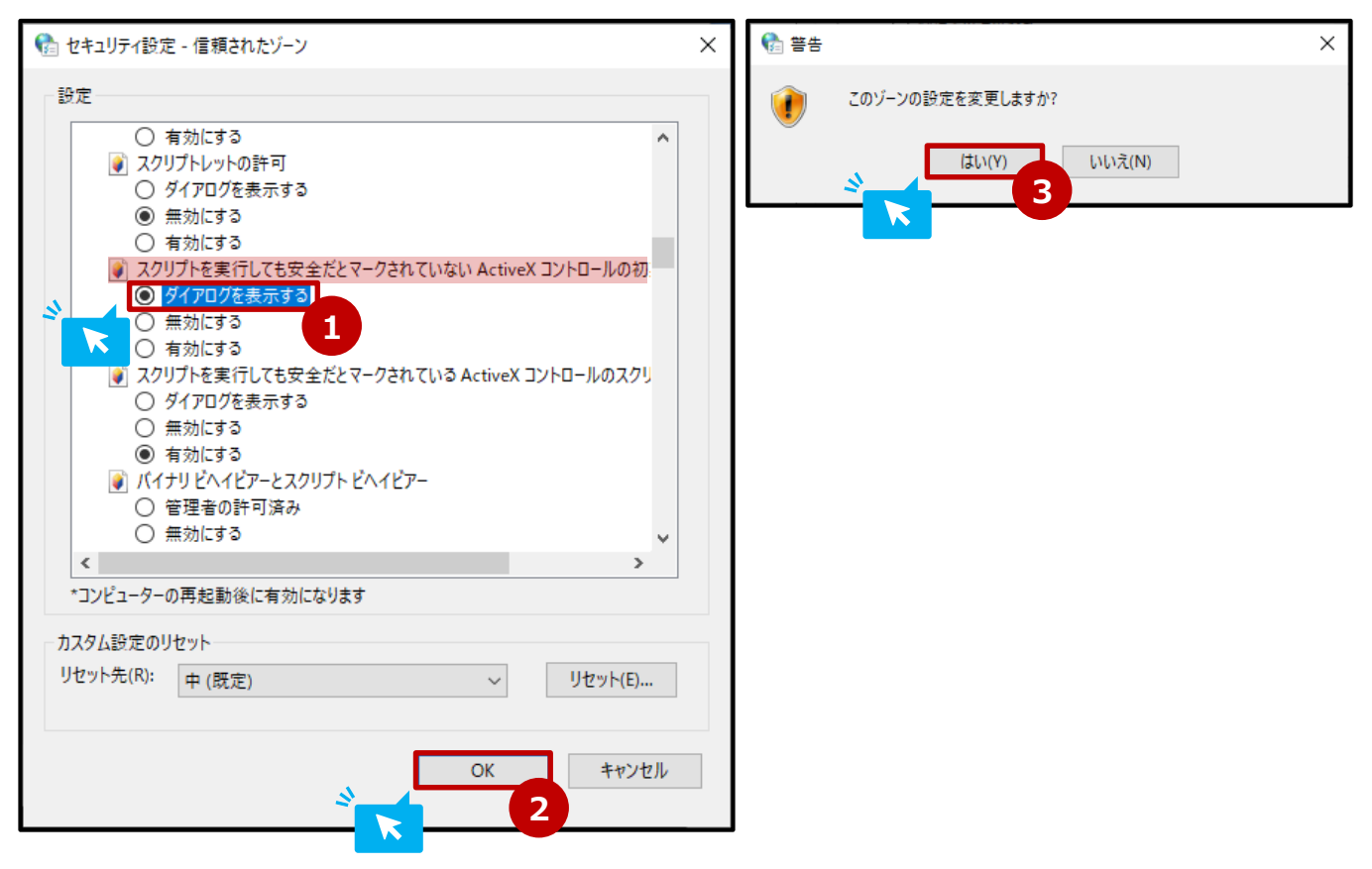

Microsoft Edgeでけあ蔵ログイン画面を開く、 URL:https://www1.carezou.net

「このページはInternet Explorer モードで開かれています」という表示が出たら、その中にある「完了」ボタンを<u>クリック</u>

| このページは II<br>ています                                    | nternet Explorer モードで開かれ ×                                                                                    |
|------------------------------------------------------|----------------------------------------------------------------------------------------------------|
| Microsoft Edge<br>す。セキュリティ」<br>らすぐにこのモード<br>次回、このページ | e では、ほとんどのページがより適切に動作しま<br>:の理由により、このページの開覧が完了した<br>を終了することをお勧めします。 <u>詳細情報</u><br>を Internet Explorer モードで開く |
| 管理                                                   | 完了                                                                                                    |
| □ 互換モート                                              | A IE11                                                                                                    |
| G 保護モート                                              | 有効                                                                                                    |
| ゾーン:イン                                               | ターネット                                                                                                    |

- IEモードになると…
- ・タブのアイコンがInternet Explorerのアイコンになる
- ・アドレスバー左にInternet Explorerのアイコンが表示される

|              | <b>,€</b> ht  | tps://ww | /w1.care: | zou.net/login/ × +              |
|--------------|---------------|----------|-----------|---------------------------------|
| $\leftarrow$ | $\rightarrow$ | С        | ഹ         | https://www1.carezou.net/login/ |
|              |               |          |           |                                 |
|              |               |          |           |                                 |
|              |               |          |           | クラウ                             |
|              |               |          |           |                                 |

※「Internet Explorerモードになっています。ほとんどのページは、Microsoft Edgeでより適切に機能します。」の表示が出た場合は、右端の「×」ボタンを<u>クリック</u>し 閉じる

| Internet Explorerモードになっています。ほとんどのページは、Microsoft Edgeでより適切に機能します。 | 終了 | ツールバーに表示 | 詳細情報 |
|------------------------------------------------------------------|----|----------|------|
|                                                                  |    |          | ×    |

けあ 蔵 にログイン後、「国 保 伝 送 メニュー」を クリック

| 介護事業所メ   |                                                                                                    | 30000001 |
|----------|----------------------------------------------------------------------------------------------------|----------|
| ✔ お知らせ   |                                                                                                    |          |
| サービスメニュー |                                                                                                    | EC見る     |
|          |                                                                                                    |          |
|          | 国保伝送メニュー<br>(インターネット/ISDN)       管理者メニュー         国保連への介護報酬請求書類を<br>伝送できます。 <ul> <li>法人、事業所、部門、事務スタッフの<br/>情報を編集・追加できます。</li> <li></li></ul> |          |
|          |                                                                                                    |          |

# 19 審査結果データダウンロード#2

「通知文書」メニューを<u>クリック</u>

| 国保伝送メニュー                                        |                                                   |                                 |
|-------------------------------------------------|---------------------------------------------------|---------------------------------|
| インターネット 回線での 伝送ファイル 登<br>※ IS DN回線にて 伝送を行った請求の: | 「録、伝送状況の確認、通知文書の確認<br>状況や審査結果等についてはこちらでは          | 、国保連のお知らせの確認ができます。<br>:確認できません。 |
| 伝送ファイル登録<br>(インターネット)<br>伝送ファイルの登録をします。 ≫       | 伝送状況検索<br>(インターネット)<br>伝送ファイルの送信状態を確認できます。        |                                 |
| 通知文書<br>(インターネット)<br>審査結果を確認できます。               | 国保連お知らせ<br>(インターネット)<br>管轄の国保連からのお知らせを確認でき<br>ます。 |                                 |

確認したい請求年月をプルダウンリストからクリックして選択
 ※請求年月は実際に請求(伝送)をした月を選んでください
 ②「検索」ボタンをクリック

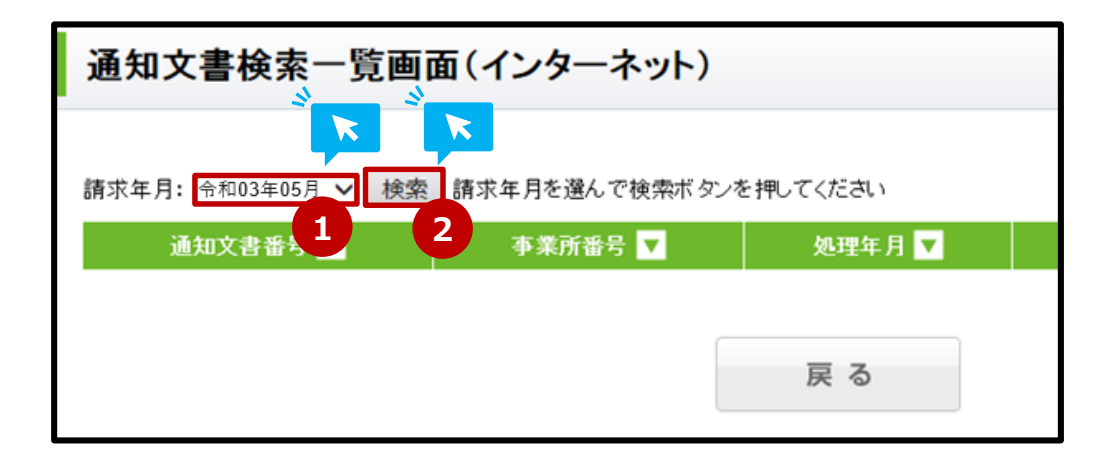

### 21 審査結果データダウンロード#4

文書の一覧が表示されたら、「審査結果データダウンロード」ボタンをクリック ※ダウンロードの処理は月単位で行われます。通知文書が数ページに跨って表示される場合でも、1回の処理で全ての文書がダウンロードされます。文書を指定してのダウンロードは出来ません。

※国保連合会から通知が届いていない時は、画面に何も表示されません。 その場合、ダウンロードできる対象がないためダウンロードボタンを押してもエラーとなります。

| 通知文書検索一覧画面(インターネット)                                  |            |         |      |                | ICG1103001 |             |
|------------------------------------------------------|------------|---------|------|----------------|------------|-------------|
| 請求年月: 令和03年05月 🗸 検索 請求(伝送)した年月を選んでから検索ボタンを押してください 1作 |            |         |      |                |            | 1件中 1-1件を表示 |
| 通知文書番号 🔻                                             | 事業所番号 🔻    | 処理年月 🔽  | 受信件数 | 内容             |            | 受信日時 🔽      |
| 33999530310603007398                                 | 0122456780 | 2021.05 | っ件   | 介護給付費等支払決定額通知書 | 1件         | 2021年06月03日 |
| 323333202100000230                                   | 0123430789 | 202100  | 217  | 介護給付費等支払決定額内訳書 | 1件         | 16時39分09秒   |
| 審査結果データダウンロード<br>通知書類が画面に表示されていない時は利用できません。          |            |         |      |                |            | 1件中 1-1件を表示 |
| 戻る                                                   |            |         |      |                |            |             |

「 審 査 結 果 デ – タダウンロ – ド 確 認 」 画 面 が 表 示 され たら 「 ダウンロ – ド 」 ボタンを <u>クリック</u>

| 通知文書検           | 索一覧画面(インターネット)                                                                       | ICG1103001               |
|-----------------|--------------------------------------------------------------------------------------|--------------------------|
| 請求年月: 令和0:      | 審査結果データダウンロード 確認                                                                     | キ中 1-1件を表示               |
|                 | 「C:\Kaigo\kaigo_D\Datarcv\」ディレクトリ以下に通知文書ファイルをダウンロードします。<br>よろしければ「ダウンロード」ボタンを押して下さい。 |                          |
| 3299952021 0605 | キャンセルダウンロード                                                                          | 2021年06月03日<br>16時39分09秒 |
| 審査結果データダ        | <b>۲</b>                                                                             | 1件中 1-1件を表示              |

※クリック後「お使いのブラウザにActive Xが正常に設定されていないため、ファイルをダウン ロードすることができません。」というエラーが出た場合は、手順11~の設定を見直してくださ い。(既に設定を完了し、本機能を利用できていた場合も同様にご確認ください。)

### 23 審査結果データダウンロード#6

「このページのActiveXコントロールは、安全でない可能性があり、ページのほかの部分 に影響する可能性があります。ほかの部分に影響しても問題ありませんか?」という表示が でたら「はい」を<u>クリック</u>

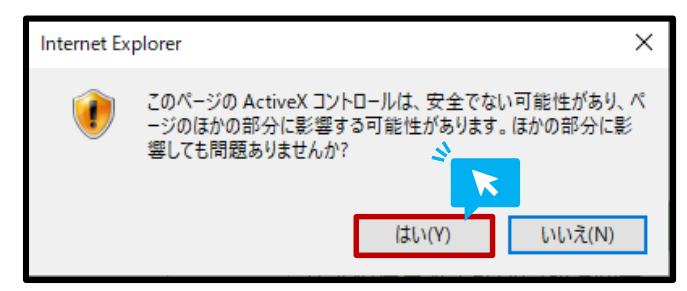

# 24 審査結果データダウンロード#7

「審査結果ダウンロード進捗」の進捗欄の項目が全て「成功」と表示されたことを<u>確認</u>し、 取込は完了

| く 国际伝送メニュー・<br>戻る |                                                             | 国家語の知らせ<br>(インターネット) |                          |
|-------------------|-------------------------------------------------------------|----------------------|--------------------------|
| 護事業所メニューン         | 審査結果データダウンロード 進捗                                            |                      |                          |
| 通知文書相             | ファイル名                                                       | 進捗                   | ICG1103001               |
|                   | C:\Kaigo\kaigo_D\Datarcv\0123456789\202105\751\75100309.csv | 成功                   |                          |
| 請求年月: 令和0:        | C:\Kaigo\kaigo_D\Datarcv\0123456789\202105\752\75201880.csv | 成功                   | キ中 1-1件を表示               |
| 通知文書番号            | -                                                           |                      | 受信日時 🔽                   |
| 3299952021 06 03  |                                                             |                      | 2021年06月03日<br>16時39分09秒 |
| 審査結果データタ          |                                                             |                      | キ中 1−1件を表示               |
| 通知書類が画面に          |                                                             | 閉じる                  |                          |
|                   |                                                             |                      |                          |

※以降の操作手順については、「ワイズマン 介護報酬請求システムSP」の操作マニュア ルをご参照ください。